# 江西省注册会计师协会文件

赣会协〔2024〕37号

# 江西省注册会计师协会关于开展 2024 年 非执业会员年检工作的通知

各设区市注册会计师协会(管理服务机构)、各非执业会员:

根据《中国注册会计师协会非执业会员登记办法》(以下简称《登记办法》)和《中国注册会计师协会关于开展 2024 年非 执业会员年检工作的通知》的有关规定和要求,江西省注册会计 师协会(以下简称"省注协")将开展 2024 年(即 2023 年度) 非执业会员年检工作,现就有关事项通知如下:

#### 一、年检对象

2023 年 12 月 31 日前批准登记入会,会籍由省注协管理的 中国注册会计师协会非执业会员。2024 年转入省注协的非执业 会员,应参加 2023 年 12 月 31 日时点其会员关系所在省份的年 检。2024 年新批准入会的非执业会员无需参加今年年检,但应 完成本年度学时继续教育,从下一年开始参加"中国注册会计师 协会行业管理信息系统"线上年检。

二、年检时间

2024年9月1日至12月16日。

## 三、年检内容及年检要求

(一)完成继续教育。2016年12月31日前入会的非执业会员,须完成2017年度至2023年度的继续教育;2017年之后入会的非执业会员应当完成自入会当年起至2023年度的继续教育。

2021年度及以前年度的每年度学时教育不少于24学时,2022 年度至2023年度每年度学时教育不少于40学时。

(二)完成会费缴纳。根据《中国注册会计师协会会费管理办法》(会协〔203〕69号)文件规定,非执业会员会费缴纳标准为每人每年100元。省注协2017年度至2018年度按每人每年100元缴纳,2019年度至2022年度非执业会员年检免缴会费,2023年度按每人每年100元缴纳。如符合生育女性免交2024年非执业会员会费的,请上传2023年新生儿《出生医学证明》。

(三)年检不予通过的情形。根据《中国注册会计师协会非 执业会员登记办法》第十条规定,有下列情形之一的非执业会员, 年检不予通过,省注协将取消其非执业会员资格。

1. 丧失完全民事行为能力的;

2. 受刑事处罚的;

因在财务、会计、审计、企业管理或者其他经济管理工作中犯有严重错误受行政处罚、撤职以上处分的;

4. 申请入会时,上报虚假材料的;

5.存在严重违反中注协职业道德守则行为的;

6. 自行退会的;

7. 未完成规定的继续教育;

8. 未按规定缴纳会费的;

#### 四、操作流程及注意事项

(一)非执业会员年检实行"一年一检",依托"中国注册 会计师协会行业管理信息系统"(以下简称行业系统,网址为: https://cmis.cicpa.org.cn)进行。非执业会员可网页登陆行 业系统,或微信搜索小程序登录,或扫描下方二维码进入小程序, 用户类型选择"非执业会员",用户名为非执业会员证书编号, 输入密码(初始密码为身份证后六位)和验证码,登录行业系统 后,点击"年检提请"(手机端)或"非执业会员年检提请"(电 脑端),按系统提示完善信息后再点击"年检申请",程序自动 对继续教育学时进行判定。继续教育学时达标后,点击绿色"去 支付"图标,电脑端弹出二维码,微信扫码即可缴费通过年检, 手机端直接显示付费界面。若继续教育学时不满足要求,"去支 付"为灰色,无法缴费。

具体操作说明详见中注协系统首页的《非执业会员年检操作 说明》(见附件1)

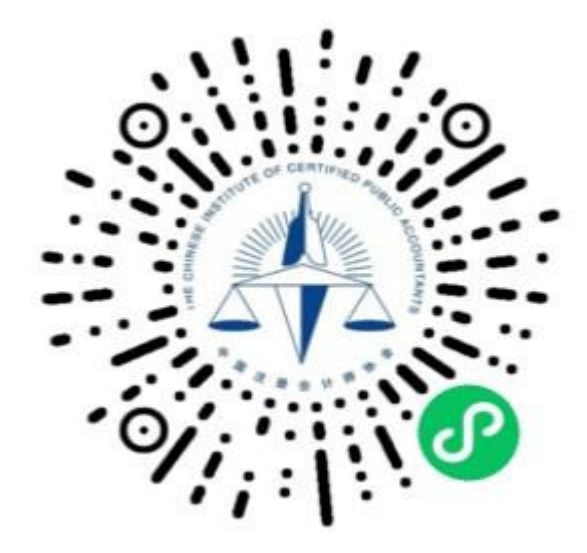

(二)因密码不正确而无法登陆行业系统的非执业会员,点击"忘记密码"按提示要求进行操作。如果无法找回,请拨打行业系统技术支持电话 010-88250337/88250338,省注协无修改密码权限。

(三)点击"年检申请"后,如显示"累计已完成学时"未达到"累计应完成学时"的,将无法提交年检。

非执业会员需在省注规定的年检日期前完成年度学时教育, 方可提请年检。可选择方法如下:

1. 对未完成 2017 年度至 2023 年度其中年度学时教育的,可 登录 江西省注册会计师协会官方网站(网址为: http://jxicpa.org.cn/index.html),点击"非执业会员继续教 育登录",进入"东奥会计在线",输入账号及密码按应补学的年 度完成学时,学习完成后下载《注册会计师后续教育培训合格 证》。其中对完成 2017 年度、2018 年度、2019 年度学时教育的, 按照非执业会员属地管理原则,由非执业会员向设区市注册会计 师协会(管理服务机构)提交学时证明及会费缴纳证明,设区市 注协于 12 月 6 日前,填报加盖公章的附件 2 (含电子表格)上传 至省注册会计师协会(邮箱: jxicpa@cicpa.org.cn);对完成 2020 年度、2021 年度、2022 年度、2023 年度学时教育的,由省注协 考试培训工作人员在年检期每月上旬将上一个月的年度学时完 成数导入行业系统,非执业会员在行业系统"学时查询"到继续 教育学时完成后,再提请年检。

学习期间,会员若存在登录账号、学习等问题,可致电东奥

技术服务顾问: 皇甫老师, 18611098303。

2. 对未完成 2020 年度至 2023 年度其中年度学时教育的非执 业会员,也可在 2024 年 12 月 13 日前登陆"中国注册会计师协 会行业管理信息系统",进入"继续教育在线"完成学时补学后, 再提请年检。

(四)非执业会员若存在以前年度年检未完成的,也将无法提交年检。非执业会员可在行业系统点击"历年年检结果查询"
(手机端)或"年检信息查询"(电脑端)查询到年检通过情况,未完成年检的历史年度,需要补检。

#### 五、年检结果

年检通过的非执业会员可在"中国注册会计师协会行业管理 信息系统"的"年检信息查询"中,点击"二维码",通过扫码 查看年检信息,并自行下载打印年检结果。

#### 六、其他事项

持有《非执业会员证书》未在中注协系统记录在册的非执业 会员,需重新登记入会后方可参加年检。登记入会步骤如下:

(一)登陆"中国注册会计师协会行业管理信息系统"-非 执业会员申请-阅读入会须知-验证信息-填写申请单-提交申请。

(二)登陆"江西省注册会计师协会网站"-下载专区-下载 填写《中国注册会计协会非执业会员登记表》(附《非执业会员 证书》原件、身份证复印件、全科合科证复印件或考核通过文件 复印件)-所在设区市注协初审-省注协复审-报中注协审批。

年检工作如有问题,请咨询所属设区市注册会计师协会或省

注册会计师协会(咨询电话见附件3)。

附件: 1. 中国注册会计师协会行业管理信息系统非执业会

## 员年检操作说明

2. 历史年检导入模板 (会员年检情况)

3. 注册会计师协会(管理服务机构)咨询电话

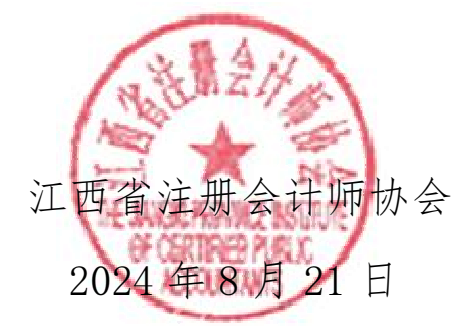

# 信息公开选项:主动公开

抄送:中注协注册部

江西省注册会计师协会

2024 年8月21日印发